## **POD Upload Request**

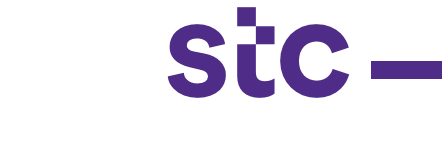

| SiC | *Vaer Name<br>(mample: michael.james.omith.)<br>*Password<br>(example: 40:49x23)<br>Login Cancel<br>*/ TIP For any Support, Please contact to Service Desk (servicedesk@stc.com.kw)<br>Reset Password |  |
|-----|----------------------------------------------------------------------------------------------------|--|
|     | Select a Language:<br>English                                                                                                    |  |

a. Logs into Oracle application using the URL link

https://sourcing.stc.com.kw and the username/password provided.

| Navigator           |                                                                                                    |             |
|---------------------|----------------------------------------------------------------------------------------------------|-------------|
|                     |                                                                                                    | Personalize |
| SIC Supplier Portal | STC iSupplier Portal   Home Page   STC PAT Search   STC Job Upload   STC Job Cancellation   STC Advance Payment Request   STC POD Payment Request   STC POD Upload   STC POD Upload   STC POD Upload   STC POD Upload   STC Network PAT Upload   STC Advance Payment Search   STC Advance Payment Search |             |
|                     |                                                                                                    |             |

## b. To upload the POD details, click on stc POD Upload

|                           |                                                                              |                            |                   |                      |                |            | Navinator V | Eavorite    | vq. ▼         |                | _          |         |  |
|---------------------------|------------------------------------------------------------------------------|----------------------------|-------------------|----------------------|----------------|------------|-------------|-------------|---------------|----------------|------------|---------|--|
|                           |                                                                              |                            | * PO Number       | Select the PO Number |                |            |             |             |               |                |            |         |  |
|                           |                                                                              |                            | Searc             | h Clear              |                |            |             |             |               |                |            |         |  |
| Export                    | Add POD                                                                      |                            |                   |                      |                |            |             |             |               |                |            |         |  |
| POD ID                    | PO Number                                                                    | Creation Da                | te PO Description |                      |                | POD Status |             |             |               |                |            |         |  |
| No search<br>conducted.   |                                                                              |                            |                   |                      |                |            |             |             |               |                |            |         |  |
| 3.                        | Enter the PO numb                                                            | per and clic               | ck on ac          | ld POD b             | outton         |            |             |             |               |                |            |         |  |
| Information<br>The upload | on<br>d was successful without Errors. Please submit your request for approv | al.                        |                   |                      |                |            |             |             |               |                |            |         |  |
|                           |                                                                              |                            |                   |                      |                |            |             |             |               |                | Send For A | pproval |  |
| Upload Item               | ns for the Job Order Selected                                                |                            |                   |                      |                |            |             |             |               |                |            |         |  |
|                           |                                                                              | Please select a Template F | le                | Browse               |                |            |             |             |               |                |            |         |  |
| Errors Pro                | ocessed Successfully                                                         |                            | Upioad            |                      |                |            |             |             |               |                |            |         |  |
| Processed To              | Fransaction                                                                  |                            |                   |                      |                |            |             |             |               |                |            |         |  |
|                           |                                                                              |                            |                   |                      |                |            |             |             |               |                |            |         |  |
| Export                    |                                                                              |                            |                   |                      |                |            |             |             |               |                |            |         |  |
| Item Code                 | PO Number                                                                    |                            |                   |                      | Tag Number     | Site Id    | SiteType    | PatDate     | ItemDescripti | on ParentChild | Quantity   | Paren   |  |
| C14-KW-<br>CW050905-M     | 417448                                                                       |                            |                   |                      | CWTWIBM0000001 | 7 IAF0057  | Macro       | 12-Feb-2020 | 6m Pole       | Parent         | 1          |         |  |
| C14-KW-<br>CW050905-M     | 417448                                                                       |                            |                   |                      | CWTWIBM0000001 | B IAF0057  | Macro       | 12-Feb-2020 | 6m Pole       |                | 1          |         |  |
| C14-KW-<br>CW050905-M     | 417448                                                                       |                            |                   |                      | CWTWIBM0000001 | 9 IAF0057  | Macro       | 12-Feb-2020 | 6m Pole       |                | 1          |         |  |
| C14-KW-<br>CW050905-M     | 417448                                                                       |                            |                   |                      | CWTWIBM0000002 | 0 IAF0057  | Macro       | 12-Feb-2020 | 6m Pole       |                | 1          |         |  |
| C14-KW-<br>CW050905-M     | 417448                                                                       |                            |                   |                      | CWTWIBM0000002 | 1 IAF0057  | Macro       | 12-Feb-2020 | 6m Pole       |                | 1          |         |  |

4. Click on send for approval button for approval